### **CHIERS** Tutorial

This tutorial provides you with a general overview of the CHIERS query process.

The CHIERS system uses a custom query process to provide public health data to the public. While the scope of the data available to you has been predetermined, the flexibility exists to extract information that is not readily available through the Department of Public Health's annual publications.

For example, the following questions cannot be answered easily using the annual reports, but the information is readily accessible through the CHIERS system.

- For each year since 2000, how many unmarried mothers less than 20 years old gave birth to a premature baby?
- What are the rates of blood lead levels for white and black children under the age of 24 months who are living in Hartford, Bridgeport, and New Haven?
- What are the differences (by race and by method of payment) in the rates of newborns who failed the initial hearing screening test in Hartford county?

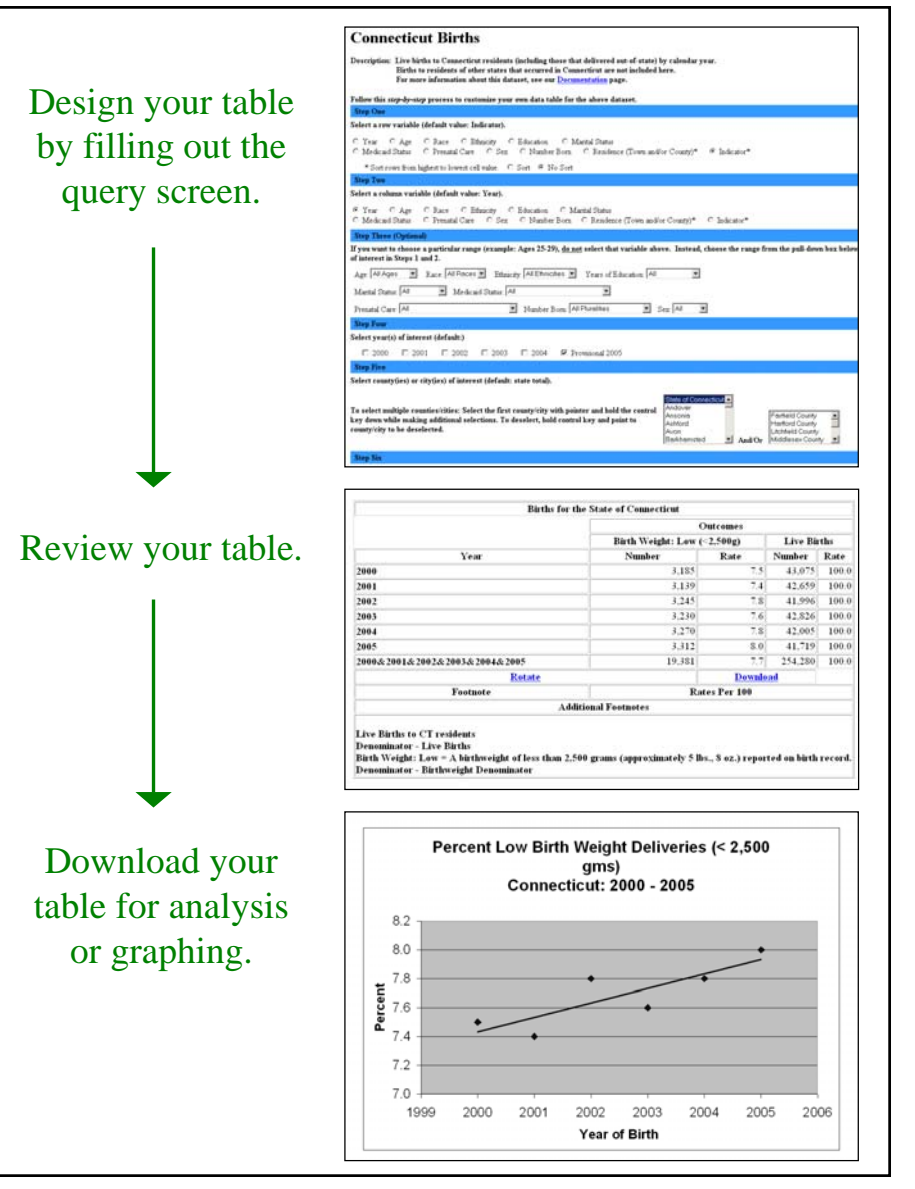

### Table of Contents

| This tutorial includes:                                                                                                    |
|----------------------------------------------------------------------------------------------------|
| Quick Start Guide                                                                                                    |
| Overview of the CHIERS system4-6                                                                                                    |
| Key Points                                                                                                    |
| Query Examples:                                                                                                    |
| Example 1: Frequencies table                                                                                                    |
| Example 2: Display rates                                                                                                    |
| Example 3: Display rates by demographic subgroups                                                                                                    |
| Example 4: Display rates by demographic subgroups in 2                                                                                                    |
| Step-by-step guide that details the options available in the query process 15-19 and the results tables. (Data from the CHIERS Birth module is used to illustrate the linkage between the selected options and the final output.) |

### Quick Start Guide

This quick start guide will demonstrate how to create a simple table.

- From the CHIERS Welcome page, click <u>To access CHIERS data, click here</u>.
- From the CHIERS Modules page, click the dataset from which you want information.
- On the Query page, choose an option for each step, as outlined here:
  - 1. Select a variable to define the table rows (e.g., '<u>Age</u>')
  - 2. Select a variable to define the table columns (e.g., '<u>Sex</u>')
  - 3. This step can be skipped. Skipping this step will keep all records in the table.
  - 4. Pick a year of interest.
  - 5. Select '<u>State of CT</u>' to look at all records for the state. It should be the default option.
  - 6. Select the statistical indicator for which you would like data.
  - 7. Select the '<u>Frequencies</u>' to display the number of records that meet the criteria you specified above.

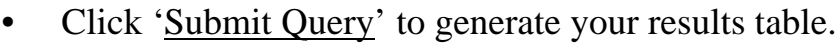

• The results table appears on a new page.

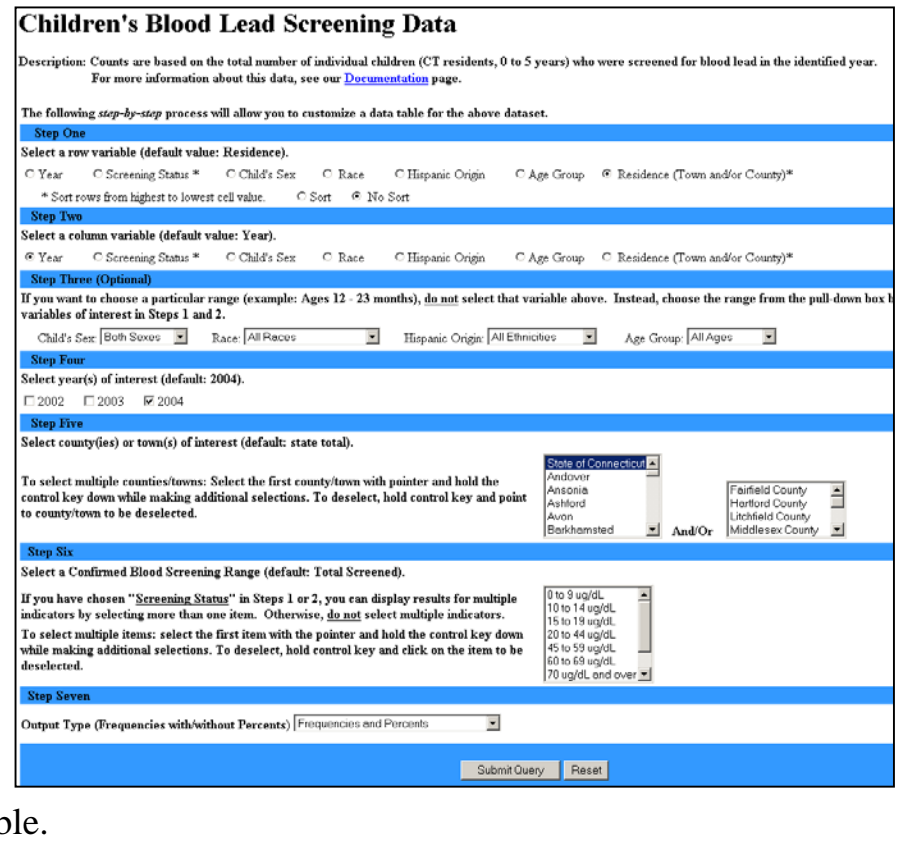

### Overview: Welcome Page

#### This is the CHIERS Welcome page.

CHIERS is modeled after a web-based query system developed by the Missouri Department of Health and Senior Services. At present, the Missouri DHSS kindly hosts the CHIERS system. To access the CHIERS query system, use the link on this Welcome page. This link will take you to Missouri's site at www.dhss.mo.gov/Connecticut.

The welcome page also contains additional resources for you. In the menu bar on the left, you can access this tutorial, a glossary of the terms used in the CHIERS datasets, documentation about the datasets and their sources, and contact information. You may also link to the CT Department of Public Health's homepage.

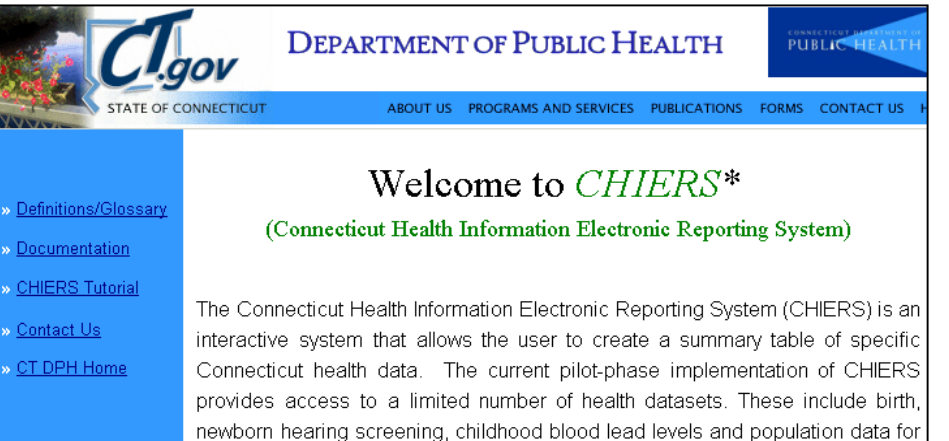

Connecticut residents. We expect to expand CHIERS in the future as time and resources allow. The CHIERS data are provided through a set of modules. The first page in each CHIERS module allows the user to create a summary table by selecting rows and columns from a list of variables (for example, year of occurrence, age, race, county of residence). The system also allows the user to constrain the variables to subsets of the population as desired and to display row and column

percentages. Once the data table is created, the user may download the data (in .csv format) for use in other applications such as Microsoft Excel to produce a chart or graph.

#### To access the CHIERS data, click here.

\* CHIERS is the result of the collaborative efforts of staff from the Connecticut DPH Planning Branch, Public Health Initiatives Branch, and the Department's Virtual Child Health Branch. We would also like to acknowledge the support of the Missouri Department of Health and Senior Services for freely sharing the software and for providing training and consultation.

For questions or further information about the CHIERS system, click here.

Home | CT.gov Home | Send Feedback

### **Overview: Modules Page**

This is the CHIERS Modules page.

The link from the CHIERS Welcome page will bring you to the CHIERS Modules page. The page is similar to the Welcome page but contains links to each of the CHIERS modules. A dataset and its query screen are referred to as a module.

As of Spring 2007, there are five modules available to the public. We expect to add more modules as we develop the CHIERS system further.

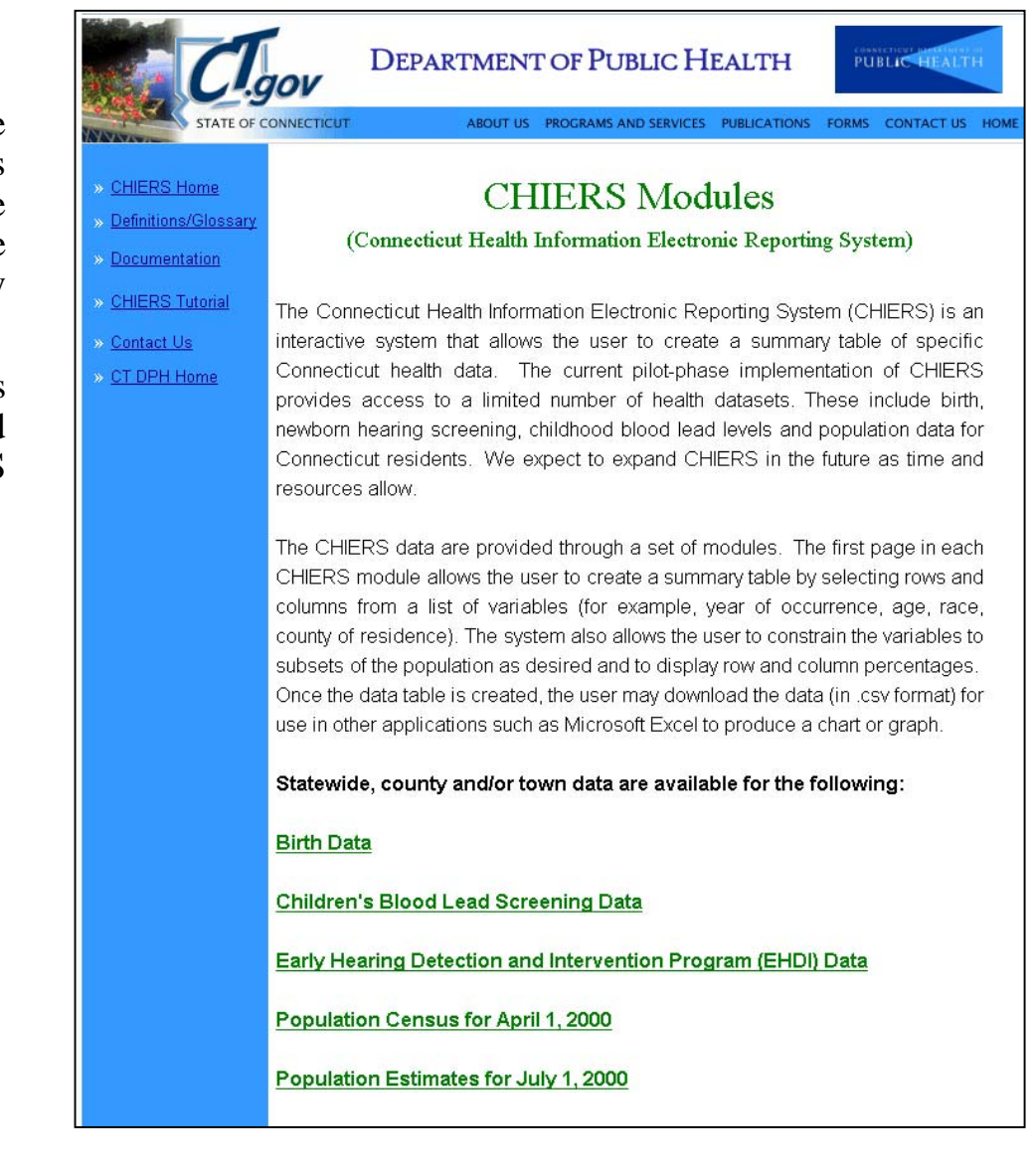

### Overview: Query & Results Pages

The query screen contains a series of 7 steps that walk you through the process of creating your data query. This is a picture of the Births module query screen.

Although each module varies slightly in the options within each step, the general process is the same.

After selecting all of your options, clicking on the "Submit Query" button will open a new page with the results table.

This is an example of a results table. -

| Outcomes              | : Birth Weight: Low (<2,5 | 500g)    |           |  |
|-----------------------|---------------------------|----------|-----------|--|
|                       |                           | Year     |           |  |
|                       | 2000                      | 2005     | 2000&2005 |  |
| Residence Town/County | Number                    | Number   | Number    |  |
| Fairfield County      | 875                       | 874      | 1,749     |  |
| Hartford County       | 846                       | 919      | 1,765     |  |
| Litchfield County     | 135                       | 116      | 251       |  |
| Middlesex County      | 114                       | 102      | 216       |  |
| New Haven County      | 787                       | 839      | 1,626     |  |
| New London County     | 203                       | 239      | 442       |  |
| Tolland County        | 107                       | 113      | 220       |  |
| Windham County        | 118                       | 110      | 228       |  |
| Total for Selection   | 3,185                     | 3,312    | 6,497     |  |
| Rotate                |                           | Download |           |  |
| l                     | Additional Footnotes      |          |           |  |

#### **Connecticut Births** Description: Live births to Connecticut residents (including those that delivered out-of-state) by calendar year. Births to residents of other states that occurred in Connecticut are not included here. For more information about this dataset, see our **Documentation** page. Follow this step-by-step process to customize your own data table for the above dataset. Step One Select a row variable (default value: Indicator). O Year O Age O Race O Ethnicity O Education O Marital Status ○ Medicaid Status ○ Prenatal Care ○ Sex ○ Number Born ◎ Residence (Town and/or County)\* ○ Indicator\* \* Sort rows from highest to lowest cell value. O Sort @ No Sort Step Two Select a column variable (default value: Year) ○ Medicaid Status ○ Prenatal Care ○ Sex ○ Number Born ○ Residence (Town and/or County)\* ○ Indicator\* Step Three (Optional) If you want to choose a particular range (example: Ages 25-29), do not select that variable above. Instead, choose the range from the pull-down box belo of interest in Steps 1 and 2. Age: All Ages V Race: All Races V Ethnicity: All Ethnicities V Years of Education: All -Marital Status All Medicaid Status: All Prenatal Care: All Number Born: All Pluralities Sex: All -Step Four Select year(s) of interest (default:) ☑ 2000 □ 2001 □ 2002 □ 2003 □ 2004 ☑ Provisional 2005 Step Five Select county(ies) or city(ies) of interest (default: state total). State of Connecticut Andover To select multiple counties/cities: Select the first county/city with pointer and hold the control Ansonia key down while making additional selections. To deselect, hold control key and point to Ashford artford Coun county/city to be deselected. Avon itchfield County Barkhamster -And/Or Step Six Select an indicator variable (default: Live Births) This list contains selected maternal and infant health indicators If you have chosen "Indicator" in Steps 1 or 2, you can display results for multiple Birth Weight: Very Low (Less than 1500 grams) Gestation: Preterm (Less than 37 completed weeks) indicators by selecting more than one item. Otherwise, do not select multiple indicators. Sestation: Normal Weeks To select multiple items: select the first item with the pointer and hold the control key down Prenatal Care: Adequate+ while making additional selections. To deselect, hold control key and click on the item to be Prenatal Care: Intermediate deselected Prenatal Care: Inadequate Step Seven Output Type (Frequencies with/without Rates) Frequencies only • Submit Querv Reset

## Key Points

<u>Please exercise caution when interpreting the meaning of your results table!</u> Through the CHIERS system, we have strived to provide a simple and effective portal for accessing public health information. The indicator statistics provided with each CHIERS module were chosen to provide useful information for assessing community health status and health risks. Despite this, there are several limitations to the system that may affect the display of the results table and/or the interpretation of the results table.

- 1. <u>Read the Documentation page</u>. The Documentation page lists important information about the modules and their data limitations.
- 2. <u>Row and column category variables represent 100% of the population examined.</u> Each standard category variable used to define the table rows and columns will display counts for all records in the selected population. When information was missing for a given variable, the record was classified as an "unknown" and included in the results table under a separate category. The inclusion of 'unknowns' insures that 100% of the population is represented. In addition to standard category variables like 'Sex' and 'Age', some CHIERS modules also allow you to use the indicator variables selected in Step-6 to create the rows or columns of your table. As noted below, indicator variables provide independent outcome statistics and they will not produce counts that add to 100% of the selected population over the respective rows or columns.
- 3. <u>Indicator statistics are independent of each other.</u> This is because each indicator statistic is calculated without reference to any other indicator statistics. Just as 'low birth weight' and 'smoking during pregnancy' are independent statistics, so are indicators like 'very low birth weight' and 'low birth weight'. Records with unknown values are not included in the calculation of indicator statistics. Please read the footnotes in each table for details about the calculation of each indicator statistic.
- 4. If selecting multiple years, multiple geographies, or multiple indicators, review the results table to be sure you have created the table as you intended. Unless you choose 'Year', or 'Residence' in steps 1 or 2, the results table will aggregate your multiple selection into a single dataset from which the results table is calculated. For example, if you choose several towns (e.g., Andover (n=100), Avon (n=50) and Ashford (n=25)) but do not choose 'Residence' in steps 1 or 2, the results table will display values based on the aggregate population (n=175). The exception to this occurs when you choose 'Indicator' in steps 1 or 2 and then select multiple indicators in step 6. In this case, the data are not aggregated in the results table for the reasons discussed above in Key Point 3.

|            |              |                |                 | Connecticut Births                                                                                                    |
|------------|--------------|----------------|-----------------|----------------------------------------------------------------------------------------------------|
| Example    | 1: Frequ     | uencies Tab    | le              | Description: Live births to Connecticut residents (including those that delivered out-of-state) by calendar year.<br>Births to residents of other states that occurred in Connecticut are not included here.<br>For more information about this dataset, see our <u>Documentation</u> page.                               |
| What is t  | he race a    | and ethnicity  | V I             | Follow this step-bu-step process to customize your own data table for the above dataset                                                                                                    |
| breakdov   | vn of infø   | ants born in   | CT in           | Step One                                                                                                    |
| 20002      |              |                |                 | Select a row variable (default value: Indicator).                                                                                                    |
| 2000?      | S            | olution on r   | ext nage        | C Year C Age Race Ethnicity C Education C Marital Status<br>C Medicaid Status C Prenatal Care C Sex C Number Born C Residence (Town and/or County)* C Indicator*                                                                                                    |
|            | 0            | oration on h   | ient page.      | * Sort ows from highest to lowest cell value. O Sort 💿 No Sort                                                                                                    |
|            |              |                |                 | Select a column variable (default value: Year).                                                                                                    |
|            |              |                |                 | © Year © Age © Race © Ethnicity ○ Education ○ Marital Status<br>○ Medicaid Status ○ Prenatal Care ○ Sex ○ Number Born ○ Residence (Town and/or County)* ○ Indicator*                                                                                                    |
|            |              |                |                 | Step Three (Optional)<br>If you want to choose a particular range (example: Ages 25-29), <u>do not</u> select that variable above. Instead, choose the range from the pull-down box belo<br>of interest in Steps 1 and 2.                                                                                                 |
|            |              |                |                 | Age: All Ages 🖌 Race: All Baces 💌 Ethnicity: All Ethnicities 💌 Years of Education: All                                                                                                    |
|            |              |                |                 | Marital Status: All Medicaid Status: All                                                                                                    |
|            |              |                |                 | Prenata Care: All 💌 Number Born: All Pluralities 💌 Sex. All 💌                                                                                                    |
|            | /            |                |                 | Step Four                                                                                                    |
|            |              |                |                 | Select year(s) of interest (default:)                                                                                                    |
|            |              |                |                 | Z000 □ 2001 □ 2002 □ 2003 □ 2004 □ Provisional 2005                                                                                                    |
|            |              |                |                 |                                                                                                    |
| Bi         | rths for the | e State of Com | necticut        | Select county(les) or city(les) of interest (default: state total).                                                                                                    |
|            | Y            | ear: 2000      |                 | To select multiple counties/cities: Select the first county/city with pointer and hold the control Androver                                                                                                    |
| · · · · ·  |              | II             |                 | key down while making additional selections. To deselect, hold control key and point to County/city to be deselected.                                                                                                    |
|            |              | Hispanic Ori   | igin            | Barkhamsted I And/Or                                                                                                    |
| ↓          | Hispanic     | Non-Hispanic   | All Ethnicities | Step Six                                                                                                    |
| Race       | Number       | Number         | Number          | Select an mdicator variable (default: Live Births).                                                                                                    |
| White      | 6,083        | 28,033         | 35,017          | This list contains selected maternal and mutant health indicators:       Prior Live Births: One         If you have chosen "Indicator" in Steps 1 or 2, you can display results for multiple       Prior Live Births: Two or More         Constructed Alcohol During Preenancy       Constructed Alcohol During Preenancy |
| Black      | 120          | 4,842          | 5,162           | To select multiple items: select the first item with the pointer and hold the control key down Method of Delivery: C-Section                                                                                                    |
| All Races  | 6,478        | 35,009         | 43,075          | deselected.                                                                                                    |
| Rot        | tate         | Dow            | nload           | Step Seven                                                                                                    |
|            | Additi       | onal Footnotes |                 | Output Type (Frequencies with/without Rates) Frequencies only                                                                                                    |
| Live Birtl | hs to CT re  | sidents 🔶      |                 | Submit Query Reset                                                                                                    |
|            |              |                |                 |                                                                                                    |

#### **Solution:**

The Race by Ethnicity counts are now displayed for all races and all ethnicities, including unknown records. There were a total of 43,075 births in CT in 2000.

> The rows and columns that appear in blue underline indicate that additional levels of the variable are available.

To expand the levels, simply click on the blue underlined text.

|                                                                                      | 113 101                                                                                     | r the Sta                                                           |                                                                                                  | ecucui                                                                                                    |                                                                                   |
|--------------------------------------------------------------------------------------|---------------------------------------------------------------------------------------------|---------------------------------------------------------------------|--------------------------------------------------------------------------------------------------|----------------------------------------------------------------------------------------------------|-----------------------------------------------------------------------------------|
|                                                                                      |                                                                                             | Year                                                                | : 2000                                                                                           |                                                                                                    |                                                                                   |
|                                                                                      |                                                                                             | Н                                                                   | ispanic Ori                                                                                      |                                                                                                    |                                                                                   |
|                                                                                      | Hispa                                                                                       | mic No                                                              | n-Hispanic                                                                                       | All Ethnicit                                                                                                    | ies                                                                               |
| Race                                                                                 | Numl                                                                                        | ber I                                                               | Number                                                                                           | Number                                                                                                    |                                                                                   |
| White                                                                                | 6,0                                                                                         | 083                                                                 | 28,033                                                                                           | 35,0                                                                                                    | 17                                                                                |
| Black                                                                                | -                                                                                           | 120                                                                 | 4,842                                                                                            | 5,1                                                                                                    | 62                                                                                |
| All Races                                                                            | 6,4                                                                                         | 478                                                                 | 35,009                                                                                           | 43,0                                                                                                    | 175                                                                               |
| Rota                                                                                 | <u>ate</u>                                                                                  |                                                                     | Dowr                                                                                             | ıload                                                                                                    |                                                                                   |
|                                                                                      | Ad                                                                                          | lditiona                                                            | l Footnotes                                                                                      |                                                                                                    |                                                                                   |
|                                                                                      | Bi                                                                                          | rths for t                                                          | he State of (                                                                                    | Connecticut                                                                                                    |                                                                                   |
|                                                                                      |                                                                                             |                                                                     | are brace or .                                                                                   | oomicowoodo                                                                                                    |                                                                                   |
|                                                                                      |                                                                                             |                                                                     | Year: 2000                                                                                       | Junicouldu                                                                                                    |                                                                                   |
|                                                                                      |                                                                                             |                                                                     | Year: 2000<br>Hispa                                                                              | anic Origin                                                                                                    |                                                                                   |
|                                                                                      | ŀ                                                                                           | Hispanic                                                            | Year: 2000<br>Hisp:<br>Non-Hispan                                                                | anic Origin<br>it Unknown                                                                                       | All Ethnicitie                                                                    |
| Race                                                                                 | - I                                                                                         | Hispanic<br>Number                                                  | Year: 2000<br>Hispa<br>Non-Hispan<br>Number                                                      | anic Origin<br>it Unknown<br>Number                                                                             | All Ethnicitie<br>Number                                                          |
| Race<br>White                                                                        | I                                                                                           | Hispanic<br>Number<br>6,083                                         | Year: 2000<br>Hisp:<br>Non-Hispan<br>Number<br>28,02                                             | anic Origin<br>id Unknown<br>Number<br>33 901                                                                   | All Ethnicitie<br>Number<br>35,01                                                 |
| Race<br>White<br>Black                                                               | I                                                                                           | Hispanic<br>Number<br>6,083<br>120                                  | Year: 2000<br>Hispa<br>Non-Hispan<br>Number<br>28,02<br>4,84                                     | anic Origin<br>it Unknown<br>Number<br>33 901<br>42 200                                                         | All Ethnicitie<br>Number<br>35,01'<br>5,16                                        |
| Race<br>White<br>Black<br>American Ir                                                | I<br>I<br>ndian                                                                             | <b>Hispanic</b><br><b>Number</b><br>6,083<br>120<br>19              | Year: 2000<br>Hisp:<br>Non-Hispan<br>Number<br>28,02<br>4,84                                     | anic Origin<br>ii Unknown<br>Number<br>33 901<br>42 200<br>97 5                                                 | All Ethnicitie<br>Number<br>35,01'<br>5,16<br>12                                  |
| Race<br>White<br>Black<br>American Ir<br>Asian                                       | H<br>I<br>I<br>I<br>I<br>I<br>I<br>I<br>I<br>I                                              | Hispanic<br>Number<br>6,083<br>120<br>19<br>6                       | Year: 2000<br>Hispa<br>Non-Hispan<br>Number<br>28,01<br>4,82<br>9<br>1,7                         | anic Origin<br>it Unknown<br>Number<br>33 901<br>42 200<br>97 5<br>14 49                                        | All Ethnicitie<br>Number<br>35,01 <sup>°</sup><br>5,16<br>12<br>1,76              |
| Race<br>White<br>Black<br>American Ir<br>Asian<br>Other                              | I<br>I<br>I<br>I<br>I<br>I<br>I<br>I<br>I<br>I<br>I<br>I<br>I<br>I<br>I<br>I<br>I<br>I<br>I | Hispanic<br>Number<br>6,083<br>120<br>19<br>6<br>74                 | Year: 2000<br>Hisp:<br>Non-Hispan<br>28,02<br>4,84<br>3<br>1,7<br>1                              | anic Origin<br>ii Unknown<br>33 901<br>42 200<br>97 5<br>14 49<br>12 5                                          | All Ethnicitie<br>Number<br>35,01'<br>5,16<br>12<br>1,76<br>19                    |
| Race<br>White<br>Black<br>American Ir<br>Asian<br>Other<br>Unknown                   | I<br>I<br>I<br>I<br>I<br>I<br>I<br>I<br>I<br>I<br>I<br>I<br>I<br>I<br>I<br>I<br>I<br>I<br>I | Hispanic<br>Number<br>6,083<br>120<br>19<br>6<br>74<br>176          | Year: 2000<br>Hispa<br>Non-Hispan<br>28,01<br>4,84<br>9<br>1,71<br>1<br>1<br>2<br>2<br>2<br>5 00 | anic Origin<br>it Unknown<br>Number<br>33 901<br>42 200<br>97 5<br>14 49<br>12 5<br>11 428<br>20 1 588          | All Ethnicitie<br>Number<br>35,01'<br>5,16<br>12<br>1,76<br>19<br>81              |
| Race<br>White<br>Black<br>American Ir<br>Asian<br>Other<br>Unknown<br>All Races      | Idian                                                                                       | Hispanic<br>Number<br>6,083<br>120<br>19<br>6<br>74<br>176<br>6,478 | Year: 2000<br>Hispa<br>Non-Hispan<br>28,02<br>4,82<br>1,7<br>1<br>1<br>2<br>35,00                | anic Origin<br>ii Unknown<br>33 901<br>42 200<br>97 5<br>14 49<br>12 5<br>11 428<br>09 1,588                    | All Ethnicitie<br>Number<br>35,01'<br>5,16:<br>12<br>1,76:<br>19<br>81:<br>43,07: |
| Race<br>White<br>Black<br>American In<br>Asian<br>Other<br>Unknown<br>All Races<br>R | Idian<br>Otate                                                                              | Hispanic<br>Number<br>6,083<br>120<br>19<br>6<br>74<br>176<br>6,478 | Year: 2000<br>Hispa<br>Non-Hispan<br>28,02<br>4,84<br>35,00<br>000000000000000000000000000000000 | anic Origin<br>ii Unknown<br>Number<br>33 901<br>42 200<br>97 5<br>14 49<br>12 5<br>11 428<br>09 1,588<br>nload | All Ethnicit<br>Number<br>35,0<br>5,1<br>1<br>1,7<br>1<br>8<br>43,0               |

#### **Example 2: Display Rates**

Denominator - Birthweight Denominator

|                                                                                     |                                                                                                    | Law Dat                                           |                                                          | Follow thi                                 | s step-by-step                                   | process to                         | o customize your own data table for the above dataset.                                                                                                    |
|-------------------------------------------------------------------------------------|----------------------------------------------------------------------------------------------------|---------------------------------------------------|----------------------------------------------------------|--------------------------------------------|--------------------------------------------------|------------------------------------|----------------------------------------------------------------------------------------------------|
| Exar                                                                                | npie 2: Disp                                                                                                    | lay Kato                                          | es                                                       | Step One                                   |                                                  |                                    |                                                                                                    |
|                                                                                     |                                                                                                    |                                                   |                                                          | Select a r                                 | ow variable (d                                   | efault valı                        | 1e: Indicator).                                                                                                    |
| Disp                                                                                | lay the rates (<br>W) and very l                                                                                                    | of low b                                          | irth weight                                              | • Year<br>• Medic;                         | O Age C<br>aid Status C                          | Race<br>Prenatal (                 | C Ethnicity C Education C Marital Status<br>Care C Sex C Number Born C Residence (Town and/or County)* C Indicator*                                        |
|                                                                                     | vv) and very i                                                                                                    |                                                   | n weight                                                 | * Sort                                     | rows from high                                   | est to lowe                        | est cell value. C Sort 💿 No Sort                                                                                                    |
| (VL)                                                                                | BW) infants b                                                                                                    | orn in 2                                          | 2005.                                                    | Step Two                                   | )                                                |                                    |                                                                                                    |
|                                                                                     |                                                                                                    |                                                   |                                                          | Select a c                                 | olumn variable                                   | e (default <sup>.</sup>            | value: Year).                                                                                                    |
|                                                                                     |                                                                                                    |                                                   |                                                          | O Year<br>O Medic:                         | C Age C<br>aid Status C                          | Race<br>Prenatal (                 | ○ Ethnicity ○ Education ○ Marital Status<br>Care ○ Sex ○ Number Born ○ Residence (Town and/or County)* ⓒ Indicator*                                        |
| Solu                                                                                | tion:                                                                                                    |                                                   |                                                          | Step Thr                                   | ee (Optional)                                    |                                    |                                                                                                    |
| State                                                                               | wide the ret                                                                                                    | ofIR                                              | W infonte is                                             | If you wan<br>of interest                  | nt to choose a<br>t in Steps 1 an                | particular<br>d 2.                 | range (example: Ages 25-29), <u>do not</u> select that variable above. Instead, choose the ran <mark>g</mark> e from the pull-down box belo                |
| Statt                                                                               | ewille, the rat                                                                                                    | e of LD                                           | vv mants is                                              | Age: All /                                 | Ages 💌 I                                         | ace: All R                         | aces 🗸 Ethnicity: All Ethnicities 🔽 Years of Education: All                                                                                                |
| 8.0/1                                                                               | 00 and the r                                                                                                    | ate for V                                         | VLBW is                                                  | Marital St                                 | tatus: All                                       | • M                                | edicaid Status: All                                                                                                    |
| 1.6/1                                                                               | .00.                                                                                                    |                                                   |                                                          | Prenatal                                   | Care: All                                        |                                    | <ul> <li>Number Born: All Pluralities</li> <li>Sex: All</li> </ul>                                                                                         |
|                                                                                     |                                                                                                    |                                                   |                                                          | Step Fou                                   | r                                                |                                    |                                                                                                    |
|                                                                                     |                                                                                                    |                                                   |                                                          | Select yea                                 | ur(s) of interes                                 | t (default:                        |                                                                                                    |
|                                                                                     |                                                                                                    |                                                   |                                                          | □ 200                                      | 0 🗆 2001                                         | □ 20 <sup>i</sup>                  | 02 🗆 2003 🗖 200 🔽 Provisional 2005                                                                                                    |
|                                                                                     |                                                                                                    |                                                   |                                                          | Step Fiv                                   | e                                                |                                    |                                                                                                    |
|                                                                                     |                                                                                                    |                                                   |                                                          | Select cov                                 | nty(ies) or cit                                  | v(ies) of ir                       | nterest (default: state total).                                                                                                    |
|                                                                                     |                                                                                                    |                                                   |                                                          | To select :<br>key down<br>county/cit      | multiple count<br>while making<br>y to be desele | ies/cities:<br>additional<br>cted. | Select the first county/city with pointer and hold the control selections. To deselect, hold control key and point to Ashford Ashford Barkhamsted V And/Or |
|                                                                                     |                                                                                                    |                                                   |                                                          | Step Six                                   |                                                  |                                    |                                                                                                    |
|                                                                                     |                                                                                                    |                                                   |                                                          | Select an                                  | indicator varia                                  | ble (defa                          | ult: Live Births).                                                                                                    |
|                                                                                     |                                                                                                    |                                                   |                                                          |                                            |                                                  |                                    |                                                                                                    |
|                                                                                     |                                                                                                    | Births for                                        | he State of Connecticut                                  |                                            |                                                  |                                    | and miant health indicators:                                                                                                    |
|                                                                                     |                                                                                                    | /                                                 | Outromos                                                 |                                            |                                                  |                                    | one item. Otherwise, <u>do not</u> select multiple indicators.<br>Gestation: Pretern (Less than 37 completed weeks)                                        |
|                                                                                     | Disth Waight: Lory (                                                                                                    | (~1.500~)                                         | Pinth Waight: Vour La                                    | ···· (~1.500~)                             | Line Di                                          | wthe                               | first item with the pointer and hold the control key down<br>Prenatal Care: Adequate+                                                                      |
| Year                                                                                | Number                                                                                                    | Rate                                              | Number                                                   | Rate                                       | Number                                           | Rate                               | To deselect, hold control key and click on the item to be Prenatal Care: Intermediate Prenatal Care: Inadequate                                            |
| 2005                                                                                | 3,312                                                                                                    | 8.0                                               | 666                                                      | 1.6                                        | 41,719                                           | 100.0                              |                                                                                                    |
|                                                                                     | <u>Rotate</u>                                                                                                    |                                                   | Dow                                                      | <u>nload</u>                               |                                                  |                                    |                                                                                                    |
| Footnote                                                                            |                                                                                                    |                                                   | Rates Per 100                                            |                                            |                                                  |                                    | out Rates Frequencies and Rates                                                                                                    |
|                                                                                     |                                                                                                    | Add                                               | itional Footnotes                                        |                                            |                                                  |                                    |                                                                                                    |
| Live Births<br>Denominato<br>Birth Weigh<br>Denominato<br>Birth Weigh<br>Denominato | to CT residents<br>r - Live Births<br>t: Low = A birthweight of<br>r - Birthweight Denomina<br>t: Very Low = A birthweig<br>r - Birthweight Denomina | less than 2,500<br>tor<br>ght of less than<br>tor | grams (approximately 5 lbs<br>1,500 grams (approximately | , 8 oz.) reported (<br>3 lbs., 5 oz.) repo | on birth reco<br>orted on birth                  | rd.<br>1 record.                   | SubmitQuery                                                                                                    |

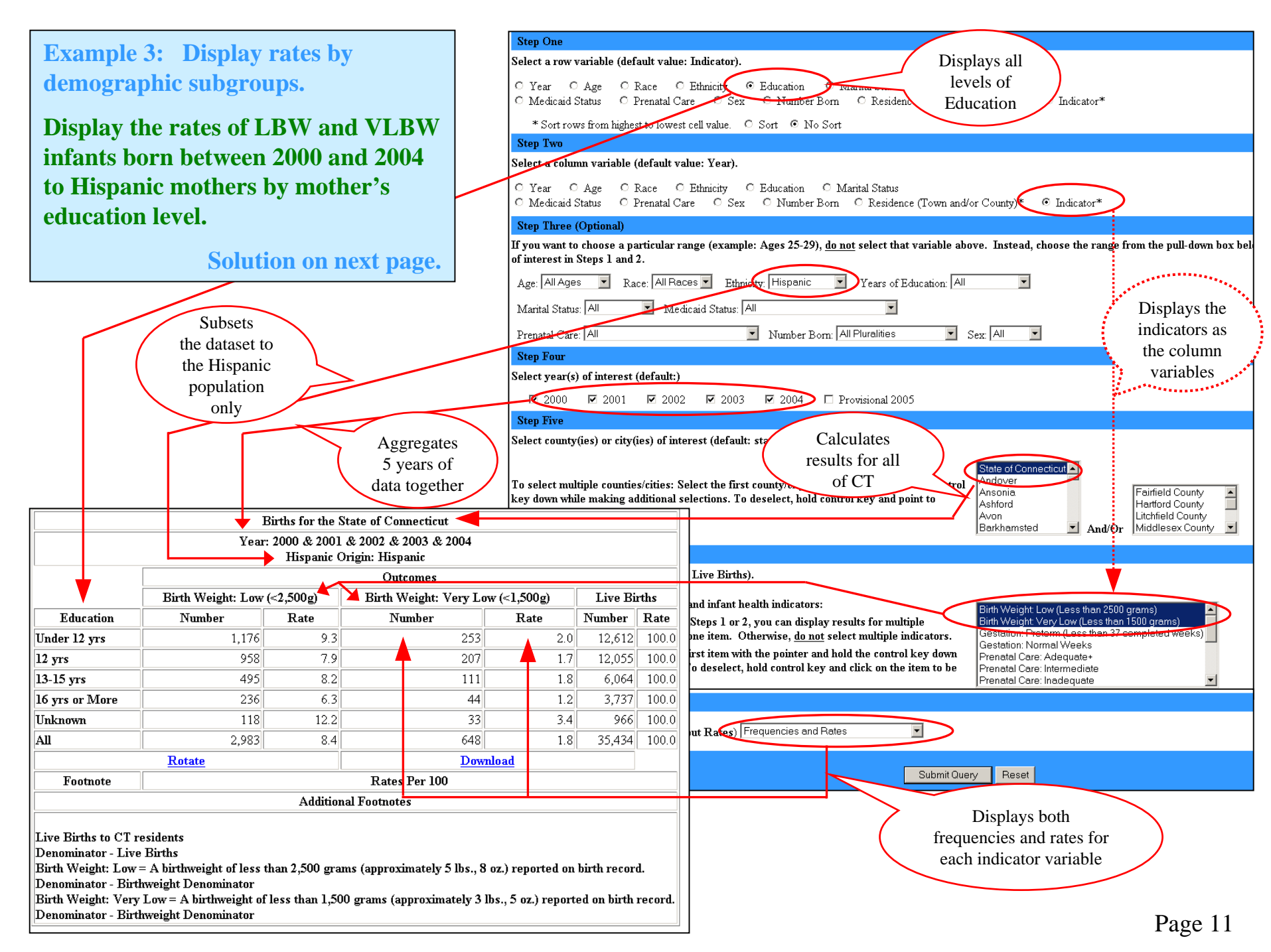

#### **Solution:**

| For 5 yea<br>Hispanic                                                                                                 | ars combined<br>mothers wh                                                                                                    | d (2000<br>10 grad                            | -2004),<br>uated                                      | ○ Year<br>○ Medicaid<br>* Sort ro<br><b>Step Two</b> | C Age (<br>d Status (<br>ows from hig       | ) Race<br>) Prenata<br>hest to lov | ○Ethnicity                                                                                                    |
|----------------------------------------------------------------------------------------------------|----------------------------------------------------------------------------------------------------|-----------------------------------------------|-------------------------------------------------------|------------------------------------------------------|---------------------------------------------|------------------------------------|----------------------------------------------------------------------------------------------------|
| from col                                                                                                    | lege have low                                                                                                    | ver rate                                      | es of low                                             | Select a col                                         | umn variabl                                 | e (defaul                          | t value: Year).                                                                                                    |
| and very                                                                                                    | low birth we                                                                                                    | eight ir                                      | fants than                                            | O Year<br>O Medicaid                                 | O Age (<br>d Status (                       | ) Race<br>) Prenata                | C Ethnicity C Education C Marital Status<br>1 Care C Sex C Number Born C Residence (Town and/or County)* © Indicator*                                                                                             |
| Hispanic                                                                                                    | e mothers wh                                                                                                    | o did n                                       | ot                                                    | Step Three                                           | e (Optional)                                |                                    |                                                                                                    |
| graduate                                                                                                    | e from high s                                                                                                    | chool.                                        |                                                       | If you want<br>of interest i                         | to choose a<br>n Steps 1 aı                 | particula<br>1d 2.                 | ar range (example: Ages 25-29), <u>do not</u> select that variable above. Instead, choose the range from the pull-down box bel                                                                                    |
|                                                                                                    |                                                                                                    |                                               |                                                       | Age: All Ag                                          | jes 💌                                       | Race: All                          | Races 🗹 Ethnicity. Hispanic 🔍 Years of Education: All                                                                                                    |
|                                                                                                    |                                                                                                    | $\mathbf{i}$                                  |                                                       | Marital Stat                                         | tus: All                                    | • 1                                | vledicaid Status: All                                                                                                    |
|                                                                                                    |                                                                                                    |                                               |                                                       | Prenatal Ca                                          | are: All                                    |                                    | Vumber Born: All Pluralities V Sex: All                                                                                                    |
|                                                                                                    |                                                                                                    |                                               | $\mathbf{X}$                                          | Step Four                                            |                                             |                                    |                                                                                                    |
|                                                                                                    |                                                                                                    |                                               | $\mathbf{i}$                                          | Select year                                          | (s) of intere                               | st (defaul                         | lt:)                                                                                                    |
|                                                                                                    |                                                                                                    |                                               |                                                       | <b>K</b> 2000                                        | <b>☑</b> 2001                               | <b>2</b>                           | 002 🗹 2003 🔽 2004 🗖 Provisional 2005                                                                                                    |
|                                                                                                    |                                                                                                    |                                               |                                                       | Step Five                                            |                                             |                                    |                                                                                                    |
|                                                                                                    |                                                                                                    |                                               |                                                       | Select count                                         | ty(ies) or ci                               | ty(ies) of                         | interest (default: state total).                                                                                                    |
|                                                                                                    |                                                                                                    |                                               |                                                       | To select m<br>key down w<br>county/city             | ultiple coun<br>hile making<br>to be desele | ties/cities<br>addition            | s: Select the first county/city with pointer and hold the control<br>al selections. To deselect, hold control key and point to                                                                                    |
|                                                                                                    | Ι                                                                                                    | Births for the S                              | State of Connecticut                                  |                                                      |                                             |                                    | Barkhamsted Stand/or Middlesex County                                                                                                    |
|                                                                                                    | Year                                                                                                    | : 2000 & 2001<br>Hispanic (                   | & 2002 & 2003 & 2004<br>)rigin: Hispanic              |                                                      | 1                                           |                                    |                                                                                                    |
|                                                                                                    |                                                                                                    |                                               | Outcomes                                              |                                                      |                                             |                                    | n: Live Births).                                                                                                    |
|                                                                                                    | Birth Weight: Low                                                                                                    | (<2,500g)                                     | Birth Weight: Very L                                  | ow (<1,500g)                                         | Live B                                      | irths                              | l and infant health indicators: Birth Weight Low (Less than 2500 grams)                                                                                                    |
| Education                                                                                                    | Number                                                                                                    | Rate                                          | Number                                                | Rate                                                 | Number                                      | Rate                               | in Steps 1 or 2, you can display results for multiple Birth Weight Very Low (Less than 1500 grams)<br>n one item. Otherwise, do not select multiple indicators. Gestation: Preterm (Less than 37 completed weeks) |
| 12 yrs                                                                                                    | 958                                                                                                    | 7.9                                           | 207                                                   | 1.7                                                  | 12,012                                      | 100.0                              | first item with the pointer and hold the control key down Gestation: Normal Weeks Prenatal Care: Adequate+                                                                                                    |
| 13-15 yrs                                                                                                    | 495                                                                                                    | 8.2                                           | 111                                                   | 1.8                                                  | 6,064                                       | 100.0                              | To deselect, hold control key and click on the item to be Prenatal Care: Intermediate Prenatal Care: Inadequate                                                                                                   |
| 16 yrs or More                                                                                                    | 236                                                                                                    | 6.3                                           | 44                                                    | 1.2                                                  | 3,737                                       | 100.0                              |                                                                                                    |
| Unknown                                                                                                    | 118                                                                                                    | 12.2                                          | 33                                                    | 3.4                                                  | 966                                         | 100.0                              |                                                                                                    |
| All                                                                                                    | 2,983                                                                                                    | 8.4                                           | 648                                                   | 1.8                                                  | 35,434                                      | 100.0                              | hout Rates) Frequencies and Rates                                                                                                    |
|                                                                                                    | Rotate                                                                                                    |                                               | Dov                                                   | <u>vnload</u>                                        |                                             |                                    |                                                                                                    |
| Footnote                                                                                                    |                                                                                                    | 4.1.1.1                                       | Rates Per 100                                         |                                                      |                                             |                                    | Submit Query Reset                                                                                                    |
| Live Births to C1<br>Denominator - Li<br>Birth Weight: Lo<br>Denominator - Bi<br>Birth Weight: Ve<br>Denominator - Bi | Tresidents<br>ve Births<br>w = A birthweight of less t<br>irthweight Denominator<br>ry Low = A birthweight of<br>irthweight Denominator | Addition<br>than 2,500 gra<br>`less than 1,50 | ms (approximately 5 lbs.,<br>O grams (approximately 3 | 8 oz.) reported on<br>6 lbs., 5 oz.) report          | ı birth recon<br>ted on birth               | rd.<br>record.                     |                                                                                                    |

Step One

Select a row variable (default value: Indicator).

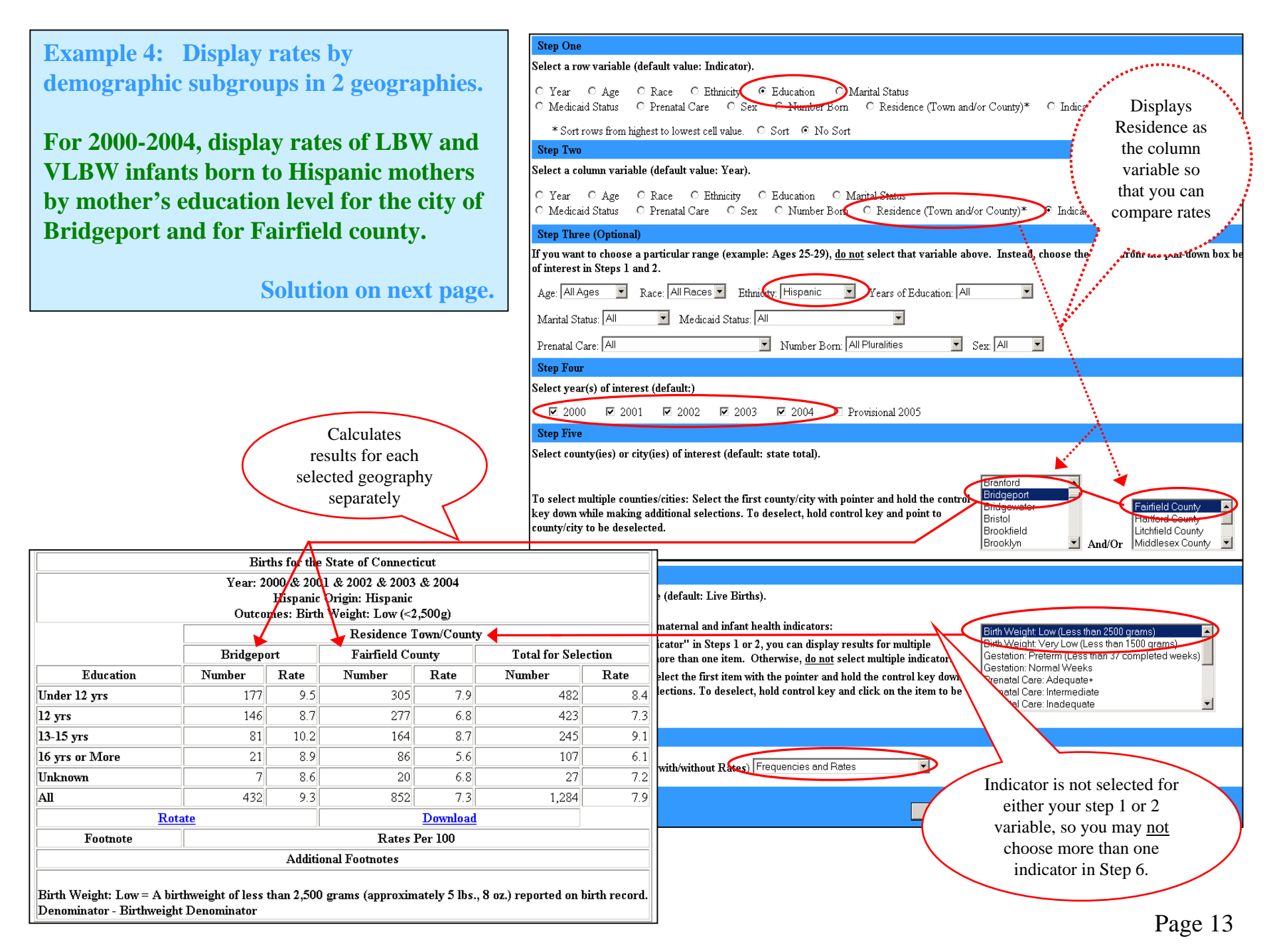

#### **Solution:**

Denominator - Birthweight Denominator

|                                         |                      |                                   |                |                    |                | Step On                            | ie                                                   |                                                                                                    |
|-----------------------------------------|----------------------|-----------------------------------|----------------|--------------------|----------------|------------------------------------|------------------------------------------------------|----------------------------------------------------------------------------------------------------|
| Solution:                               |                      |                                   |                |                    |                | Select a 1                         | row variable (o                                      | default value: Indicator).                                                                                                    |
|                                         |                      |                                   |                |                    |                | O Year<br>O Medic                  | C Age (<br>caid Status (                             | © Race © Ethnicity © Education Marital Status<br>© Prenatal Care © Sex <del>© Humber</del> Born © Residence (Town and/or County)* © Indicator*                           |
| Hispanic                                | mot                  | hers who                          | o live         | e in               |                | * Sor                              | rt rows from hig                                     | zhest to lowest cell value. C Sort 💿 No Sort                                                                                                    |
| Bridgeno                                | rt h                 | ave high                          | er ra          | tes of low         | 7              | Step Tw                            | 70                                                   |                                                                                                    |
| L'al                                    | 1.4.5                |                                   |                |                    |                | Select a d                         | column variabl                                       | le (default value: Year).                                                                                                    |
| mothers                                 | gnt i<br>of th       | e same e                          | nan i<br>educa | ation level        |                | O Year<br>O Media                  | C Age (<br>caid Status (                             | © Race © Ethnicity © Education © Marital <del>Status</del><br>© Prenatal Care © Sex © Number Bork © Residence (Town and/or County)* ● Indicator*                         |
| who live                                | in Fe                | airfield o                        | ount           |                    |                | Step Th                            | ree (Optional)                                       |                                                                                                    |
| who hve                                 | III I 6              |                                   | Jouin          | L <b>Y •</b>       |                | If you wa<br>of interes            | int to choose a<br>st in Steps 1 ai                  | a particular range (example: Ages 25-29), <u>do not</u> select that variable above. Instead, choose the range from the pull-down box be<br>nd 2.                         |
| To create                               | the t                | able for                          | tha v          | ory low bi         | rth            | Age: All                           | Ages 💌                                               | Race: All Races 🖌 Ethniday, Hispanic 🔍 Years of Education: All                                                                                                    |
| 10 create                               |                      |                                   |                | cry low of         | -'             | Marital S                          | Status: All                                          | Medicaid Status: All                                                                                                    |
| weight fa                               | ies, i               | ise your i                        | biow           | sels Dack          |                | Prenatal                           | Care: All                                            | 💌 Number Bom: All Pluralities 💽 Sex: All 💌                                                                                                    |
| button to                               | retur                | n to the c                        | query          | v page.            |                | Step Fo                            | ur                                                   |                                                                                                    |
| Change th                               | ne ind               | dicator to                        | vei            | ry low hirt        | h              | Select ye                          | ar(s) of intere                                      | est (default:)                                                                                                    |
|                                         | 1                    |                                   |                |                    |                | 20                                 | 00 🗹 2003                                            | 1 🔽 2002 🖾 2003 🖾 2004 💙 Provisional 2005                                                                                                    |
| weight a                                | na re                | e-submit                          | query          | ý.                 |                | Step Fiv                           | ve                                                   |                                                                                                    |
|                                         |                      |                                   |                |                    |                | To select<br>key dowr<br>county/ci | t multiple coun<br>1 while making<br>ty to be deselo | nties/cities: Select the first county/city with pointer and hold the control Bradgeport<br>g additional selections. To deselect, hold control key and point to<br>ected. |
|                                         |                      | Birth                             | hs for the     | State of Connectio | ut             |                                    |                                                      |                                                                                                    |
|                                         |                      | Year: 200                         | 00 & 200       | 1 & 2002 & 2003 &  | & 2004         |                                    |                                                      | ble (defentr I ive Birthe)                                                                                                    |
|                                         |                      | Outcom                            | Hispanic       | Origin: Hispanic   | 500~)          |                                    |                                                      | ne (deraut, Live Biruis).                                                                                                    |
|                                         | [                    | Outon                             | ies. Ditu      | Residence To       | wp/County      |                                    |                                                      | d maternal and infant health indicators:                                                                                                    |
|                                         |                      | Bridgepor                         | rt             | Fairfield Cou      | nty            | Total for Sele                     | ection                                               | hdicator" in Steps 1 or 2, you can display results for multiple more than one item. Otherwise, do not select multiple indicators.                                        |
| Education                               |                      | Number                            | Rate           | Number             | Rate           | Number                             | Rate                                                 | select the first item with the pointer and hold the control key down Prenatal Care: Adequate+                                                                            |
| Under 12 yrs                            |                      | 177                               | 9.5            | 305                | 7.9            | 482                                | 8.4                                                  | selections. To deselect, hold control key and click on the item to be Prenatal Care: Intermediate Prenatal Care: Inadequate                                              |
| 12 yrs                                  |                      | 146                               | 8.7            | 277                | 6.8            | 423                                | 7.3                                                  | · · · · ·                                                                                                    |
| 13-15 yrs                               |                      | 81                                | 10.2           | 164                | 8.7            | 245                                | 9.1                                                  |                                                                                                    |
| 16 yrs or More                          |                      | 21                                | 8.9            | 86                 | 5.6            | 107                                | 6.1                                                  | es with/without Rates                                                                                                    |
| Unknown                                 |                      | 7                                 | 8.6            | 20                 | 6.8            | 27                                 | 7.2                                                  |                                                                                                    |
| All                                     |                      | 432                               | 9.3            | 852                | 7.3            | 1,284                              | 7.9                                                  | Submit Query Reset                                                                                                    |
|                                         | Rota                 | <u>te</u>                         |                |                    | Download       |                                    |                                                      |                                                                                                    |
| Footnote                                |                      |                                   |                | Rates Po           | er 100         |                                    |                                                      |                                                                                                    |
|                                         |                      |                                   | Additio        | onal Footnotes     |                |                                    |                                                      |                                                                                                    |
| Birth Weight: Low<br>Denominator - Birt | = A birth<br>hweight | nweight of less th<br>Denominator | han 2,500      | grams (approxima   | tely 5 lbs., 8 | oz.) reported on h                 | birth record.                                        |                                                                                                    |

CHIERS is a user friendly system that allows users to create data tables customized to their needs and interests. Limitations of the system require that the variables available within each step of the query process be pre-selected for you. There remains, however, extensive flexibility within the query system to extract the information that you desire by varying the combinations of the variables that are available. If you desire access to information not represented in a particular module, please contact us.

The name and description of the dataset are located at the top of the screen, along with a link to the Documentation page. The Documentation page is a valuable resource for information regarding the source of the data provided, limitations in scope, usage notes, reference information, and details about the censoring of the results tables. Please read the documentation notes before interpreting your results tables.

(1 & 2) Steps 1 and 2 define the structure of the results table. The variable that you select for step 1 will display as the row category on the left side of the results table. The variable that you select for step 2 will display as the

column category on the top of the results table.

### **Connecticut Births**

Description: Live births to Connecticut residents (including those that delivered out-of-state) by calendar year. Births to residents of other states that occurred in Connecticut are not included here. For more information about this dataset, see our <u>Documentation</u> page.

Follow this step-by-step process to customize your own data table for the above dataset.

Step One

Select a row variable (default value: Indicator).

Year
 Age
 Race
 Ethnicity
 Education
 Marital Status
 Medicaid Status
 Prenatal Care
 Sex
 Number Born
 Residence (Town and/or County)\*
 Indicator\*
 \* Sort rows from highest to lowest cell value.
 Sort
 No Sort

Step Two
Select a column variable (default value: Year).

© Year O Age O Race O Ethnicity O Education O Marital Status O Medicaid Status O Prenatal Care O Sex O Number Born O Residence (Town and/or County)\* O Indicator\*

(3) In step three, you may subset the results of the query by one of the variables listed in the step 3 drop downs. The variable selection boxes in step 3 are referred to as "drop-downs" because the levels of the variable drop down when clicking on the arrow on the right of the field box. <u>Step 3 is optional</u>. The benefit of step 3 is that it allows you to create a table for only a subset of the data, if desired.

For example, you can limit the results displayed in your table to only one demographic subgroup, such as Hispanic births only. Do this by selecting the "Hispanic" category from the "Ethnicity' drop-down box, as illustrated below. This subgroup of the larger population will be classified by the row & column categories specified in step 1 and step 2. Items from multiple drop-down boxes may be selected in step 3 to define the subgroup of interest. Please note that you will not get the desired subset of the data if the variable selected in step 3 was already chosen in steps 1 or 2. So, be sure you have selected a new variable in step 3.

| Step Three (Optional)                                                                                                    |
|----------------------------------------------------------------------------------------------------|
| If you want to choose a particular range (example: Ages 25-29), do not select that variable above. Instead, choose the range from the pull-down box below and then select other variables of interest in Steps 1 and 2. |
| Age: All Ages 💌 Race: All Races 💌 Ethnicity: All Ethnicities 💌 Years of Education: All                                                                                                    |
| Marital Status: All Medicaid Status: All Non-Hispanic All Ethnicities                                                                                                    |
| Prenatal Care: All Number Born: All Pluralities Sex: All                                                                                                    |
| Step Four                                                                                                    |
| Select year(s) of interest (default:)                                                                                                    |
| 🗹 2000 🗖 2001 🗖 2002 🗖 2003 🗖 2004 🗹 Provisional 2005                                                                                                    |

(4) In step four, you can choose a particular year or several years of data. Check each year you are interested in. The results table will combine information from the selected years. If you want to display single data years in the table row or column, then choose 'Year' in steps 1 or 2.

(5) In step five, you set the geography for your query. There are 3 levels of geography in the CHIERS system: state, county, and town. Multiple towns, and/or counties may be selected. The results table will combine information from the selected geographic units. To display the selected geographic units separately, choose 'Residence' in steps 1 or 2, as the row or column variable. If you do not choose 'Residence' in steps 1 or 2, the table will display results that have been aggregated for each of the geographic units selected.

| Step Five                                                                                                    |                                                                        |
|----------------------------------------------------------------------------------------------------|------------------------------------------------------------------------|
| Select county(ies) or city(ies) of interest (default: state total).                                                                                                    |                                                                        |
| To select multiple counties/cities: Select the first county/city with pointer and hold the control<br>key down while making additional selections. To deselect, hold control key and point to<br>county/city to be deselected. | State of Connecticut Andover Ansonia Ashford Avon Barkhamsted  Kand/Or |

#### (6) In step six, you select the indicator variable(s) for which you would like data.

- If you select a single indicator, those values will displayed as the cell counts in your table.
- If you select multiple indicators in step 6, then you must choose 'Indicator' in steps 1 or 2. The indicator variable(s) selected will be displayed as the appropriate row or column categories in the results table. Multiple indicator statistics are not summed in CHIERS, so you should not select more than one indicator if you have not chosen 'Indicator' in steps 1 or 2.

| Select an indicator variable (default: Live Births).                                                                                                    |                                                                                                    |
|----------------------------------------------------------------------------------------------------|----------------------------------------------------------------------------------------------------|
| This list contains selected maternal and infant health indicators:                                                                                                    | Birth Weight: Low (Less than 2500 grams)                                                           |
| If you have chosen ''Indicator'' in Steps 1 or 2, you can display results for multiple<br>indicators by selecting more than one item. Otherwise, do not select multiple indicators.          | Birth Weight: Very Low (Less than 1500 grams)<br>Gestation: Preterm (Less than 37 completed weeks) |
| To select multiple items: select the first item with the pointer and hold the control key down while making additional selections. To deselect, hold control key and click on the item to be | Gestation: Normal Weeks<br>Prenatal Care: Adequate+<br>Prenatal Care: Intermediate                 |
| deselected.                                                                                                    | Prenatal Care: Inadequate                                                                          |

| (7) In step seven, you can choose to display          | Step Seven                                                    |
|-------------------------------------------------------|---------------------------------------------------------------|
| frequencies, frequencies and percents, or frequencies | Output Type (Frequencies with/without Rates) Frequencies only |
| Hit the <u>Submit Query</u> button                    | Submit Query Reset                                            |

| Births                | Births for the State of Connecticut Outcomes: Birth Weight: Low (<2,500g) |        |           |  |  |  |  |  |  |  |  |
|-----------------------|---------------------------------------------------------------------------|--------|-----------|--|--|--|--|--|--|--|--|
| Outcome               |                                                                           |        |           |  |  |  |  |  |  |  |  |
|                       | Year                                                                      |        |           |  |  |  |  |  |  |  |  |
|                       | 2000                                                                      | 2005   | 2000&2005 |  |  |  |  |  |  |  |  |
| Residence Town/County | Number                                                                    | Number | Number    |  |  |  |  |  |  |  |  |
| Fairfield County      | 875                                                                       | 874    | 1,749     |  |  |  |  |  |  |  |  |
| Hartford County       | 846                                                                       | 919    | 1,765     |  |  |  |  |  |  |  |  |
| Litchfield County     | 135                                                                       | 116    | 251       |  |  |  |  |  |  |  |  |
| Middlesex County      | 114                                                                       | 102    | 216       |  |  |  |  |  |  |  |  |
| New Haven County      | 787                                                                       | 839    | 1,626     |  |  |  |  |  |  |  |  |
| New London County     | 203                                                                       | 239    | 442       |  |  |  |  |  |  |  |  |
| hat Tolland County    | 107                                                                       | 113    | 220       |  |  |  |  |  |  |  |  |
| le Windham County     | 118                                                                       | 110    | 228       |  |  |  |  |  |  |  |  |
| d Total for Selection | 3,185                                                                     | 3,312  | 6,497     |  |  |  |  |  |  |  |  |
| come <u>Rotate</u>    |                                                                           | Dow    | nload ┥   |  |  |  |  |  |  |  |  |
|                       | Additional Footnotes                                                      |        |           |  |  |  |  |  |  |  |  |
|                       |                                                                           |        |           |  |  |  |  |  |  |  |  |

### **Elements of the results table.**

Step 1: We chose 'Residence' as the row variable.

Step 2: We chose 'Year' as the column variable.

Step 3: Not used.

Step 4: We chose 2 years of data to be our column variables

Step 5: We chose all 8 Counties to be our row variables

Step 6: We chose to look at the indicator 'Birth Weight: Low'

Step 7: We were interested in 'Frequencies Only', not rates or percents.

| Births for the State of Connecticut                                                                               |        |          |           |
|----------------------------------------------------------------------------------------------------|--------|----------|-----------|
| Outcomes: Birth Weight: Low (<2,500g)                                                                             |        |          |           |
|                                                                                                    |        | Year     |           |
|                                                                                                    | 2000   | 2005     | 2000&2005 |
| Residence Town/County                                                                                             | Number | Number   | Number    |
| Fairfield County                                                                                                  | 875    | 874      | 1,749     |
| Hartford County                                                                                                   | 846    | 919      | 1,765     |
| Litchfield County                                                                                                 | 135    | 116      | 251       |
| Middlesex County                                                                                                  | 114    | 102      | 216       |
| New Haven County                                                                                                  | 787    | 839      | 1,626     |
| New London County                                                                                                 | 203    | 239      | 442       |
| Tolland County                                                                                                    | 107    | 113      | 220       |
| Windham County                                                                                                    | 118    | 110      | 228       |
| Total for Selection                                                                                               | 3,185  | 3,312    | 6,497     |
| Rotate                                                                                                    |        | Download |           |
| Additional Footnotes                                                                                              |        |          |           |
| Birth Weight: Low = A hirthweight of less than 2.500 grams (approximately 5 lbs., 8 oz.) reported on hirth record |        |          |           |